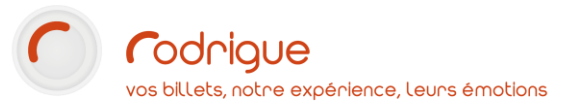

**Produits** Paramétrage Vente Rapports

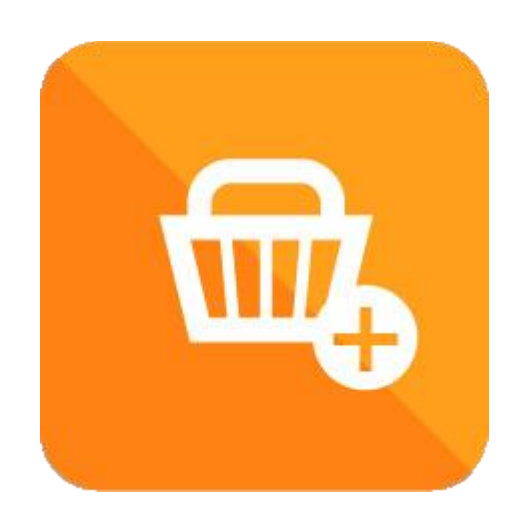

Dernière MAJ – janvier 2023

## Table des matières

| Avertissement                                                                   | . 3 |
|---------------------------------------------------------------------------------|-----|
| Assistance                                                                      | . 3 |
| Définitions                                                                     | . 4 |
| Visuels                                                                         | . 4 |
| Fondamentaux du paramétrage                                                     | . 5 |
| Que faut-il définir obligatoirement pour un produit ?                           | . 5 |
| Quels sont les paramètres optionnels que l'on peut renseigner pour un produit ? | . 5 |
| Création d'un produit                                                           | . 5 |
| Accès                                                                           | . 5 |
| Cheminement                                                                     | . 6 |
| Groupe de produit                                                               | . 6 |
| Champs                                                                          | . 7 |
| Gestion des stocks                                                              | . 8 |
| Montant Variable                                                                | 10  |
| Changement de prix d'un produit                                                 | 11  |
| Modification du montant                                                         | 11  |
| Mise à jour du prix du stock                                                    | 11  |
| « Suppression » (masquage) d'un produit                                         | 12  |
| Paramétrage des règles de vente Thémis                                          | 13  |
| Produits globaux à l'application et à montant fixe                              | 13  |
| Produits globaux à l'application et à montant variable                          | 14  |
| Produits dont le stock est lié à une séance                                     | 15  |
| Quelques exemples de paramétrage produit dans Rodrigue                          | 16  |
| Tote bag de la saison                                                           | 16  |
| Pique-nique du festival                                                         | 17  |
| Billet électronique                                                             | 18  |
| Frais de duplicata                                                              | 19  |
| Carte d'abonné                                                                  | 20  |
| Carte de donateur                                                               | 21  |
| Vente au guichet                                                                | 22  |
| Dans le récapitulatif de commande (produit global au panier)                    | 22  |
| Dans le récapitulatif de commande (produit dossier)                             | 23  |
| A partir du plan de vente                                                       | 24  |
| A partir de l'écran recherche                                                   | 25  |

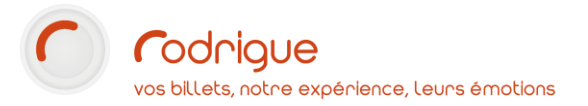

| A partir du fichier clients |  |
|-----------------------------|--|
| Rapports                    |  |

## Avertissement

Ce document est la propriété exclusive de Rodrigue. Toute reproduction intégrale ou partielle, toute utilisation par des tiers, ou toute communication à des tiers est interdite sans accord préalable de Rodrigue.

Si vous constatez une anomalie dans cette documentation, merci de nous le signaler par email à <u>support@rodrigue.fr</u> en décrivant l'erreur ou le problème aussi précisément que possible.

### Assistance

Pour tout renseignement ou assistance à l'installation et à l'utilisation de nos produits, notre équipe support reste à disposition du lundi au vendredi de 9h à 19h :

- Par mail support@rodrigue.fr
- Par téléphone +33 1 39 32 77 88

Veuillez également consulter :

- Notre site web <u>www.rodrigue-solution.com</u>
- Notre communauté utilisateurs (actualité, mises à jour, bons plans...)
   <a href="http://cluster.rodrigue-solution.com/">http://cluster.rodrigue-solution.com/</a>

Inscrivez-vous sur <a href="http://cluster.rodrigue-solution.com/membership-login/">http://cluster.rodrigue-solution.com/membership-login/</a>

### Définitions

Dans Rodrigue Sphère, un produit se définit comme tout élément susceptible d'être ajouté à une commande, de manière payante ou gratuite, et qui n'est pas de la billetterie.

Cette définition large englobe plusieurs cas de figure :

- De véritables objets (goodies, programmes, affiches...)
- De la **restauration** (coupe de champagne, panier repas...)
- Des cartes d'adhésion (rattachées à des formules d'abonnement ou des offres d'adhésion)
- Des cartes cadeau (pour ensuite régler tout ou partie d'une commande, au guichet ou en ligne)
- Des frais annexes (frais de dossier, frais de report, frais de duplicata, dons...)
- Des modes d'obtention (e-ticket, retrait au guichet, envoi postal...)

Au fil de cette documentation, le terme « **produit** » est donc à considérer à travers cette définition.

**Avant-propos** : Si vous avez l'intention de créer tout un catalogue d'objets ou de restauration à vendre au guichet ou en ligne (au-delà d'une dizaine de références), nous recommandons l'utilisation d'une **filière Boutique** pour laquelle la vente est plus adaptée et confortable.

Le **module Boutique** permet du reste une meilleure gestion des stocks et apporte des fonctionnalités supplémentaires (gestion des prix d'achats et marges, rapports dédiés, etc...).

Pour plus d'informations sur le module **Boutique**, vous pouvez vous référer aux documentations suivantes et contacter le support pour une aide à la mise en place :

[TUTO] Module BOUTIQUE – Paramétrage

[TUTO] Module BOUTIQUE – Vente

#### Visuels

Voici les différents visuels associés aux produits que l'on peut retrouver dans le logiciel :

| Produits                                             | Bouton de création des produits dans le paramétrage.                                                                                                    |  |  |  |
|------------------------------------------------------|----------------------------------------------------------------------------------------------------|--|--|--|
| <b>E</b>                                             | Bouton d'ajout d'un <b>produit global à la commande</b> dans le <b>récapitulati</b><br><b>de commande</b> .                                                                               |  |  |  |
|                                                      | Bouton d'ajout d'un produit au dossier dans le récapitulatif de commande.                                                                                                    |  |  |  |
| ј                                                    | Symbole des dossiers Produits dans la recherche.                                                                                                    |  |  |  |
|                                                      | Etats spécifiques aux produits dans les <b>Rapports</b> .                                                                                                    |  |  |  |
| Etat final d'un dossier Pro<br>sans maquette associé | N° Cde.         N° Dos         Nom         Nb.         Montant         E           a.         199         III         1         Tote Bag saison (11079)         1         8,00€         € |  |  |  |
| Etat final d'un dossier Pro<br>avec maquette associé | N° Cde.         N° Dos         Nom         Nb.         Montant         E           201         ₩         0         Carte donateur (11068)         1         100,00€         ♦             |  |  |  |

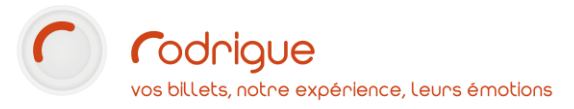

## Fondamentaux du paramétrage

#### Que faut-il définir obligatoirement pour un produit ?

Pour qu'un produit puisse être vendu, il faut indiquer :

- **Un nom** (max. 50 caractères) : Il s'agit du *libellé* qui figurera dans la liste des produits, et qui peut apparaître sur le billet si vous lui associez une maquette.
- **Un code** (max. 12 caractères) : Il s'agit du *libellé court* qui apparaîtra sur les rapports et dans certains écrans.
- **Un groupe de produit** : Selon le type de produit que vous souhaitez créer, le *groupe* conditionnera son comportement.
- **Un groupe de saison** : Chaque produit doit être associé à un *super-groupe*. *On peut créer/gérer les super-groupes dans le paramétrage des évènements.*
- **Une info complémentaire** (obligatoire pour les cartes d'adhésion, optionnel pour les autres produits.)
- **Un stock** : Pour qu'un produit puisse être vendu, il lui faut impérativement du stock, et ce même pour les produits *théoriques* comme les modes d'obtention. Ce stock peut être défini globalement à l'échelle de la structure ou bien par manifestation / séance.
- Un prix et un taux de TVA : Et ce, même s'il s'agit d'un produit gratuit.

#### Quels sont les paramètres optionnels que l'on peut renseigner pour un produit ?

D'autres éléments peuvent éventuellement être ajoutés selon le cas de figure :

- **Une** *traduction* du nom : Pour la vente internet, vous pouvez choisir de remplacer le nom du produit par un *libellé plus long et plus descriptif* à destination de vos clients.
- Un descriptif qui sera visible sur la billetterie en ligne Thémis.
- **Une maquette** : Vous pouvez décider *d'imprimer un billet ou une carte plastique* pour chaque produit vendu, en fonction du type d'imprimante dont vous disposez (les cartes plastiques vont nécesssiter une Evolis).

## Création d'un produit

#### Accès

Le paramétrage des produits est accessible dans le module **Paramétrage > Inventaire > Produits**.

|                                                                           | Inventaire                                                                                                    | Produits |  |
|---------------------------------------------------------------------------|----------------------------------------------------------------------------------------------------|----------|--|
| Cliquez sur le bouton <b>Nouveau</b>                                      | ŧ                                                                                                    |          |  |
| pour afficher la page de <b>Création d'un</b><br><b>nouveau produit</b> . | Création d'un nouveau proc         [Inter:       Conta         Code:       Code:         Code:       Non:         Code:       Non:         Code:       Non:         Inter:       Non:         Code:       Non:         Inter:       Non:         Inter:       Non:         Inter:       Non:         Inter:       Non:         Descritof:       Non:         Into Complémentaire associée       Accure         Ceston des stacks:       Crace Sass Sai Ace         Conception:       Contrait Contains Inter         Conception:       Contrait Contains Inter         Conception:       Contrait Contains Inter         Conception:       Contains Inter         Conception:       Contains Inter         Conception:       Contains Inter         Conception:       Contains Inter         Contains Inter       Contains Inter         Contains Inter       Contains Inter         Contains Inter       Contains Inter         Contains Inter       Contains Inter         Contains Inter       Contains Inter         Contains Inter       Contains Inter         Contains Inter< | Luit     |  |

### Cheminement

Voici le cheminement lors de la création d'un produit :

- 1- Renseignement des champs nécessaires (et optionnels le cas échéant) sur la page de création.
- 2- Autorisation des Filières dans lesquelles le produit pourra être vendu.
- 3- Mise en place du **stock initial**.

#### Groupe de produit

Chaque produit doit être classé dans un groupe. Ces groupes sont prédéfinis dans le logiciel ; il n'est pas possible de les renommer ni d'en rajouter.

Selon le groupe dans lequel vous allez classer votre produit, il se comportera de manière différente en vente. Soyez vigilant à bien choisir le groupe correspondant au produit que vous allez créer.

| Non défini                    | Produit sans contrainte spécifique (objet, frais divers, don)                                                                                                    |
|-------------------------------|----------------------------------------------------------------------------------------------------|
| Restauration                  | Identique à <b>Non défini</b> , mais permet de séparer l'alimentaire des autres produits.                                                                                                    |
| Carte d'adhésion              | Produit (le plus souvent gratuit) ajoutable à une <b>formule d'abonnement</b> ou une<br><b>offre d'adhésion</b> . L'info complémentaire associée permet de caractériser<br>automatiquement les acheteurs comme détenteurs de l'offre achetée.<br>La carte d'adhésion peut également être payante, se vendre seule, et ouvrir<br>droit ensuite à des offre privilégiées tout au long de l'année. |
| Bons cadeaux                  | <b>Cartes cadeaux</b> , que l'on peut vendre puis utiliser au guichet et/ou en ligne.                                                                                                    |
| Frais d'envoi                 | Frais <b>s'ajoutant automatiquement au panier</b> pour toute commande Internet.                                                                                                    |
| Mode d'obtention par WSTHEMIS | <b>Modes d'obtention des billets d'une commande :</b> E-billet, Retrait au guichet,<br>Envoi postal, Envoi PDF à partir de Rodrigue                                                                                                    |
| Masqué                        | Permet de ranger des produits devenus <b>obsolètes</b> ou <b>inutiles</b> .<br>Pour rappel : dans le logiciel rien ne se supprime, on peut choisir de<br>« masquer » des éléments de paramétrage que l'on n'utilise plus.                                                                                                    |
| Bon d'échange                 |                                                                                                    |
| Bon de paiement               | Groupes non décrits dans cette documentation. Il appartient au support de vous                                                                                                    |
| Assurance annulation          | orienter sur leur utilisation en fonction du sas de figure que vous leur présenter                                                                                                    |
| Pass Contrôle accès           | orienter sur ieur athisation en jonction au cas de jigure que vous ieur presentez.                                                                                                    |
| Trop perçu                    |                                                                                                    |
| Réservation                   |                                                                                                    |

#### Nom du groupe Pour quel type de produit ?

## Champs

#### \*champ obligatoire

| Nom*                                                               | Indiquez ici le <b>Nom</b> de votre produit.                                                                                                    |  |  |  |
|--------------------------------------------------------------------|----------------------------------------------------------------------------------------------------|--|--|--|
| T (en face du champ Nom)                                           | Cliquez sur ce bouton pour indiquer une <b>traduction</b> du nom. Cette traduction remplacera le Nom sur la billetterie en ligne. Si votre site web n'existe <b>qu'en une langue</b> , cette traduction est à indiquer dans le champ <b>Langue 1</b> .                                               |  |  |  |
| Code*                                                              | Indiquez ici le <b>Code</b> de votre produit.                                                                                                    |  |  |  |
| Groupe de produit*                                                 | Consultez le chapitre Groupe de produit.                                                                                                    |  |  |  |
| lcône Mode                                                         | Choisissez ici <b>l'icône</b> qui apparaîtra dans la <b>recherche</b> en exergue des dossiers impactés par le mode d'obtention ( <b>colonne S</b> ).<br><i>NB</i> : uniquement pour les produits du groupe Mode d'obtention.                                                                         |  |  |  |
| Maquette de billet/<br>Maquette de document /<br>Maquette de carte | Si vous souhaitez éditer un <b>billet, un document ou une carte</b> pour le produit, indiquez ici la <b>maquette</b> à utiliser. (à créer si elle n'existe pas)                                                                                                    |  |  |  |
| Maquette PDF                                                       | En cas d'ajout de l'option <b>Envoi PDF via Rodrigue</b> à votre commande, indiquez ici la maquette de billet électronique à utiliser.                                                                                                    |  |  |  |
| Vente sur internet via Thémis                                      | Cochez cette case si vous souhaitez vendre le produit sur internet.                                                                                                    |  |  |  |
| Un billet par produit                                              | Cochez cette case si vous souhaitez <b>éditer autant de billets qu'il y aura</b><br><b>de produits</b> dans la commande. Dans le cas contraire, un seul billet sera<br>édité en cas d'achat de plusieurs unités d'un même produit.                                                                   |  |  |  |
| Accessible dans la fiche client                                    | Cochez cette case si la vente du produit peut se faire <b>seule, non</b><br><b>conditionnée à la vente simultanée de billetterie</b> . Il sera alors possible de<br>passer par la fiche client pour vendre le produit.                                                                               |  |  |  |
| Descriptif                                                         | Indiquez éventuellement ici <b>un descriptif de votre produit</b> . Ce descriptif sera notamment visible sur la billetterie en ligne.                                                                                                    |  |  |  |
| Info complémentaire associée                                       | Sélectionnez ici une info complémentaire qui <b>s'ajoutera</b><br><b>automatiquement</b> dans le compte du client une fois le produit acheté.<br><i>NB</i> : *obligatoire pour les produits du groupe Carte d'Adhésion                                                                               |  |  |  |
| Gestion des stocks*                                                | Consultez le chapitre Gestion des stocks.                                                                                                    |  |  |  |
| Groupe saison*                                                     | Sélectionnez ici le super-groupe dans lequel ranger le produit.                                                                                                    |  |  |  |
| Gestion des montants*                                              | Sélectionnez <b>Montant fixe</b> (si le montant du produit reste identique quel<br>que soit le cas de figure ou <b>Montant variable</b> (si le produit est susceptible<br>d'avoir un prix différent : carte cadeau, don,)<br>Consultez le chapitre <b>Montant Variable</b> pour plus d'informations. |  |  |  |
| Devise utilisée*                                                   | Sélectionnez la <b>devise</b> à utiliser.                                                                                                    |  |  |  |
| Montant*                                                           | Indiquez le <b>montant TTC du produit</b> , ou le montant par défaut en cas de montant variable.                                                                                                    |  |  |  |
| TVA*                                                               | Indiquez la <b>TVA</b> du produit.                                                                                                    |  |  |  |

Validez votre saisie en cliquant sur le bouton

🔍 Mise à jour

pour passer à l'étape suivante

(autorisation des filières) et renseigner le stock de départ.

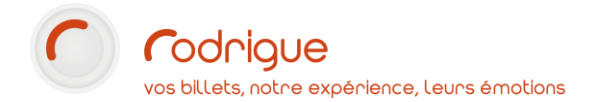

=

#### Gestion des stocks

**Dans le cas d'un Stock Global à l'application :** La quantité de produit à vendre n'est pas liée à un spectacle. Le produit peut être vendu seul.

Ex. : Modes d'obtention, frais d'envoi, objet avec le logotype de votre structure, ...

Pour constituer le stock de base du produit ou l'ajuster, cliquez sur Gestion des stocks :

| Gestion des Stocks                                                          | Gestion du stock     | Historique Entree-Sortie                     |                                                | × Fermer                  |
|-----------------------------------------------------------------------------|----------------------|----------------------------------------------|------------------------------------------------|---------------------------|
| Liste des produits :                                                        | Stock Produit        |                                              |                                                |                           |
| Billet électronique<br>Carte Donateur<br>Coupe de champagne<br>PDF Rodrigue | <u>R</u> echercher   |                                              |                                                |                           |
|                                                                             | Montant 1 Frais      | Jauge Restant                                |                                                |                           |
|                                                                             |                      |                                              |                                                |                           |
|                                                                             | Nombre de Produits : | <u>C</u> réer le Stock<br>Supprimer du stock | Modifie le stock des lignes<br>sélectionnées ! | Mise à Jour<br>du Montant |

- **Sélectionnez le produit** sur lequel vous souhaitez intervenir.
- Dans le champ Nombre de Produits, indiquez le nombre de produits à rentrer en stock, puis cliquez sur Créer le Stock (ou Ajouter au stock s'il y en avait déjà).
- Le message **Mise à jour terminée !** confirme la bonne prise en compte.

Pour ajuster le stock à la baisse, indiquez le nombre de produits à retirer puis cliquez sur **Supprimer du Stock**.

| Gestion des Stocks                                                          | Gestion du stock Historique Entree-Sortie |                 | rtie                                             | × Fermer                  |
|-----------------------------------------------------------------------------|-------------------------------------------|-----------------|--------------------------------------------------|---------------------------|
| Liste des produits :                                                        | Stock Produit                             |                 |                                                  |                           |
| Billet électronique<br>Carte Donateur<br>Coupe de champagne<br>PDF Rodriaue | <u>R</u> echercher                        |                 |                                                  |                           |
|                                                                             | Montant 1 Frais                           | Jauge           | Restant                                          |                           |
|                                                                             | ,00 € 0,00 € 0,0                          | 0€ 1000         | 1000                                             |                           |
|                                                                             |                                           |                 |                                                  |                           |
|                                                                             |                                           |                 |                                                  |                           |
|                                                                             |                                           |                 |                                                  |                           |
|                                                                             | Nombre de Produits : 50                   | Ajouter au stoc | k Modifie le stock des lignes<br>sélectionnées ! | Mise à Jour<br>du Montant |

**NB.**: Pour les modes d'obtention qui sont des **produits sans stock défini,** indiquez un stock exagérément élevé (ex. : 1 million) afin de ne pas être en rupture de stock.

**Dans le cas d'un Stock lié à une Manifestation / Séance :** La quantité de produit est directement liée à un évènement. Le produit ne peut pas se vendre sans place du spectacle associée.

Ex. : Programme, repas, lunettes 3D,...

Pour constituer le stock de base du produit sur une séance / manif. ou l'ajuster, cliquez sur **Gestion des stocks** :

| -                  |
|--------------------|
| Gestion des stocks |

| Gestion des Stocks                                                          | Gestion du stock                                                                                                    | Historique Entree-Sortie                                                                      | <b>X</b> Fermer                                                                                                    |
|-----------------------------------------------------------------------------|----------------------------------------------------------------------------------------------------|-----------------------------------------------------------------------------------------------|----------------------------------------------------------------------------------------------------|
| Liste des produits :                                                        | Sélection de la Manifestation                                                                                                    |                                                                                               | Filtres sur les séances                                                                                                    |
| Billet électronique<br>Carte Donateur<br>Coupe de champagne<br>PDF Rodrigue | A CANTATRICE CHAUVE     LA VALISE ETATI IMPERMI     LE CID     ORPHEE ET EURYDICE     SEUL SUR UN BANC DU I      TREUPIMPON SUR LE CH     UN BUGUET D'HERBE A     UN BUGUET D'HERBE A     UN BUFFET CAMPAGNAM     UNE LIVRE DE TOPINAME     DANSE 2020     DIELINE PUBLIC 2020     DE JELINE PUBLIC 2020     DE JELINE PUBLIC 2020     DE JELINE PUBLIC 2020     DANSE 2020     DANSE 2020     DANSE 2020     DANSE 2020     DANSE 2020     DANSE 2020     DANSE 2020     COMPARIANCE DE TOPINAME     DANSE 2020     DANSE 2020     DANSE 2020     COMPARIANCE DE TOPINAME     DANSE 2020     DANSE 2020     COMPARIANCE DE TOPINAME     DANSE 2020     COMPARIANCE DE TOPINAME     DANSE 2020     COMPARIANCE DE TOPINAME     OMMARY DATE     MARY DATE     MARY D | EABLE EABLE RER D III-IUAHUA PUCE RD SOURS V  SOURS V  AD AD AD AD AD AD AD AD AD AD AD AD AD | Du 01/01/1990 au 31/12/2099<br>De 00:00 à 23:59<br>Jours :<br>Dimanche Vendredi<br>Unndi V Samedi<br>Marcredi<br>Jeudi<br>Montant Frais Valeur FRAIS O FRAIS S<br>Montant Frais Valeur Stats S |

- **Sélectionnez le produit** sur lequel vous souhaitez intervenir.
- Sélectionnez la manifestation sur laquelle vous souhaitez ajouter du stock, cliquez sur Rechercher, puis éventuellement sélectionnez la séance.
- Dans le champ **Nombre de Produits**, indiquez le nombre de produits à rentrer en stock, puis cliquez sur **Créer le Stock** (ou **Ajouter au stock** s'il y en avait déjà).
- Le message **Mise à jour terminée !** confirme la bonne prise en compte du stock.

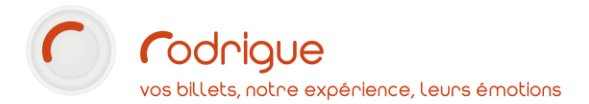

#### **Montant Variable**

Pour créer un **produit à montant variable**, sélectionnez cette option dans la page de création, puis cliquez sur le bouton **Calcul des montants** pour définir les conditions :

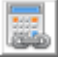

La page Gestion des règles de calcul des montants s'affiche :

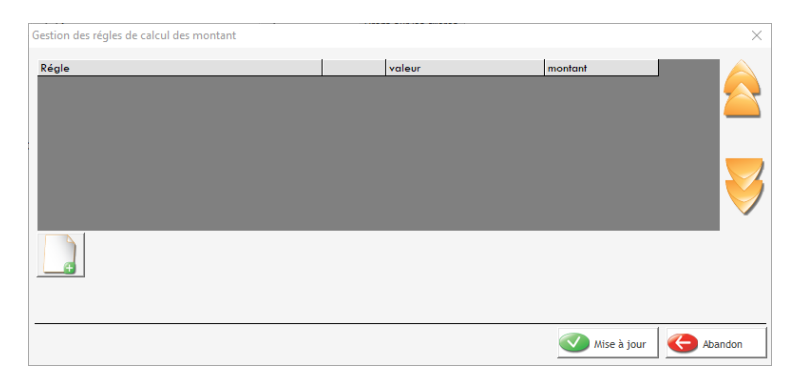

Vous pouvez définir une ou plusieurs règles qui vont modifier le prix du produit selon les cas de figure.

|                                                                                                    | Cliquez sur <b>Nouveau</b> pour définir une nouvelle règle                                                                                                    |
|----------------------------------------------------------------------------------------------------|----------------------------------------------------------------------------------------------------|
| Variables de test<br>Montant Commande                                                                                      | Sélectionnez <b>une variable à tester</b> : montant de la commande, nombre de billets, ou pays du client.                                                                                         |
| Opérateur<br>> ▼                                                                                                    | Sélectionnez <b>un opérateur mathématique</b> : inferieur à (<), égal à (=),<br>supérieur à (>), différent de (<>), contenant (IN) ou ne contenant pas<br>(NOT IN).                               |
| Valeur test<br>20                                                                                                    | Enfin, indiquez une <b>valeur</b> .                                                                                                    |
| Répartition des montants           montant         Frais         valeur           5         0         0           TVA 20 % | Puis dans le bloc <b>Répartition des montants</b> , indiquez le <b>prix</b> du produit<br>et le <b>taux de TVA</b> correspondant à cette condition.<br>Enfin, validez avec le bouton Mise à jour. |

Dans l'exemple suivant, le produit sera facturé 5€ si la commande est supérieure à 20€.

| Régle            |   | valeur | montant |
|------------------|---|--------|---------|
| Montant Commande | > | 20     | 5       |

**NB. 1**: Si vous créez un produit dont **le montant sera défini par le client** (ex. : carte cadeau à montant libre vendu sur internet), rajoutez **une règle avec aucune variable de test** puis validez-la avec le bouton **Mise à jour**.

|                                                                                | Variables de test        |
|--------------------------------------------------------------------------------|--------------------------|
| <b>NB. 2 :</b> Si votre produit est à montant fixe mais qu'il a des frais (ex. | Aucune                   |
| 8€ + 2€ de trais), definissez le en montant variable, ajoutez <b>une regie</b> | Répartition des montants |
| avec aucune variable de test, puis indiquez le prix détaillé :                 | montant Frais valeur     |
|                                                                                | 8 2 0                    |
|                                                                                | TVA 2,1 % TVA 20 %       |

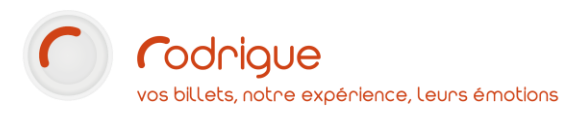

## Changement de prix d'un produit

Il peut arriver qu'un produit change de prix après sa création (changement de conditions tarifaires pour une nouvelle saison, rectification d'une erreur, passage d'un produit gratuit en payant...)

Il y a une spécificité à retenir en cas de changement tarifaire : une fois le prix modifié, il ne faut pas oublier de **mettre à jour le prix du stock** car par défaut, le stock déjà rentré reste au prix antérieur.

### Modification du montant

Dans le paramétrage des produits (**Paramétrage > Inventaire > Produits**), sélectionner le produit dont vous souhaitez modifier le prix.

| Ajustez le prix du produit dans la case montant,   | Devise ut | tilisée : | Euro   |           | •        |
|----------------------------------------------------|-----------|-----------|--------|-----------|----------|
| nuis validez en cliquant sur 🍼 Mise à jour         | Montant   | :         | 8,00   |           |          |
|                                                    | TVA :     |           | 20     |           | <b>_</b> |
| Mise à jour du prix du stock                       |           |           |        |           |          |
| Cliquez sur le bouton <b>Gestion des stocks</b> .  |           |           | -      | 1         |          |
|                                                    |           | Gest      | tion d | es stocks | 5        |
|                                                    |           |           |        |           |          |
| Vous pourrez constater que le stock est            | Nontant 1 | Frais     |        | Jauge     | Restant  |
| encore au <b>prix precedent</b> .                  | ] 7,00 €  | 0,00      | )€     | 50        | 50       |
|                                                    |           |           |        |           |          |
| Cliquez sur le bouton <b>Mise à Jour du</b>        |           |           | Mise à | Jour      |          |
| Montant situé en bas à droite.                     |           |           | du Mo  | ontant    |          |
|                                                    |           |           |        |           | _        |
|                                                    |           | Gestion   | des pr | roduits ) | <        |
| Le message <b>Mise à jour terminée !</b> s'affiche |           | Mise à    | jour t | erminée ! |          |
| pour confirmer le changement de prix.              |           |           |        |           |          |
|                                                    |           |           | [      | ОК        |          |
|                                                    |           |           |        | 1         |          |
|                                                    | Nontant 1 | Frais     |        | Jauge     | Restant  |
| Le stock est desormais au <b>nouveau prix</b> .    | 8,00€     | 0,00      | )€     | 50        | 50       |

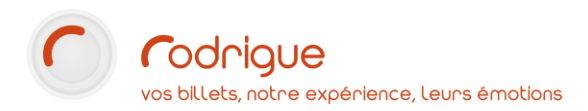

## « Suppression » (masquage) d'un produit

S'il est devenu inutile, vous pouvez souhaiter la suppression d'un produit.

Néanmoins, comme pour beaucoup d'éléments dans Rodrigue, il n'est pas possible de supprimer un produit (ne serait-ce que pour garantir les historiques de vente) **mais il est possible de le masquer**.

Voici les étapes à réaliser pour s'assurer de la disparition d'un produit.

Naviguez jusqu'à la page gestion des produits et sélectionnez le produit à modifier.

- 1- Changement de groupe de produit : Basculez le produit dans le groupe Masqué
- 2- Changement de groupe saison : Le cas échéant, basculez le produit dans le super-groupe ARCHIVES. Si vous n'avez pas de super-groupe ARCHIVES, vous pouvez en créer un dans Paramétrage > Evènements en cliquant sur le bouton ....
- 3- Filières : Cliquez sur le bouton Droits sur les filières et décochez toutes les lignes.
- 4- **Retirer le stock** : Cliquez sur le bouton Gestion des stocks et supprimez du stock le nombre de produits restant.
- 5- Renommer le produit : Vous pouvez également renommer le produit à masquer (par exemple : Zz\_Tote Bag Saison).

¢

## Paramétrage des règles de vente sur la billettere en ligne Thémis

Si vous souhaitez mettre en vente un de vos produits sur internet, il faudra préalablement mettre en place des règles de vente, comme vous le faites déjà pour les places de spectacle.

#### Produits globaux à l'application et à montant fixe

Connectez-vous à l'admin Thémis (https://admin.themisweb.fr/v2/)

| Naviguez jusqu'à <b>Vente I</b><br><b>Produits</b> (NEW)                            | ndividuelle > Règles de Ventes                                     | >          | <ul> <li>Vente individ</li> <li>Règles de Ve</li> <li>Produits</li> </ul> | tuelle V<br>entes V<br>NEW! |
|-------------------------------------------------------------------------------------|--------------------------------------------------------------------|------------|---------------------------------------------------------------------------|-----------------------------|
| La page <b>Règles de vente d</b><br>Vous pouvez retrouver vo<br><b>Rechercher</b> . | <b>es produits</b> s'affiche.<br>otre produit en utilisant le cham | p tote     | e bag                                                                     | Rechercher                  |
| Tote Bag saison<br>Id : XXX0001                                                     | Application<br>999 en stock                                        | produit !! |                                                                           | •                           |
| La ligne corresponda                                                                | nt au produit s'affiche. Cliquez su                                | r le bou   | ton 💿 pour cré                                                            | er la règle.                |

| Indiquez d'abord le <b>mode d'obtention</b> pour le produit.<br>En l'occurrence, ce tote bag ne pourra être <b>retiré qu'au</b><br><b>guichet</b> .<br><i>NB</i> : Si vous vendez un produit en même temps que de la<br>billetterie, soyez vigilant à ce qu'il y ait au moins un<br>mode d'obtention en commun sinon vous aurez des<br>surprises ! | Mode obtention         Afficher Tout V éléments         Nom des maquettes         Aucune maquette         Eléments 1 à 1 sur 1 (filtré de 5 éléments au total) | Rechercher :       guichet         Image: state of the state of the s |
|----------------------------------------------------------------------------------------------------|----------------------------------------------------------------------------------------------------|----------------------------------------------------------------------------------------------------|
| Choisissez les dates pendant lesquelles le produit doit être disponible en ligne                                                                                                    | Choix des dates                                                                                                    |                                                                                                    |
| Ladiquez la minimum et la mavimum achetable en une                                                                                                    | Date Debut                                                                                                    | Nombre de produits                                                                                                    |
| Indiquez le minimum et le maximum achetable en une<br>commando ainsi qu'évontuellement une étare (av. 2 par 2)                                                                                                    | Date debut     01/01/2023                                                                                                    | Nombre minimum 1                                                                                                    |
| Commande, amsi qu'eventuellement une <b>etape</b> (ex. 2 par 2)                                                                                                    |                                                                                                    | Nombre maximum 5                                                                                                    |
| En type d'acces, 2 options                                                                                                    |                                                                                                    | Étape 1                                                                                                    |
| • Sans billet : si le produit peut être acheté seul ; il                                                                                                    | Date fin                                                                                                    | Options                                                                                                    |
| apparaîtra dans la page <b>Produits</b> .                                                                                                    | Date fin 31/12/2023                                                                                                    | Type d'accès sans billet                                                                                                    |
| • Global au panier : si le produit ne peut être                                                                                                    |                                                                                                    | <ul> <li>Global au panier</li> </ul>                                                                                                    |

Après validation, la mention Déjà une règle sur ce produit !! apparait.

à la page Panier.

acheté que couplé à de la billetterie ; il apparaitra

Pour **rajouter une vignette** sur le produit, cliquez sur le bouton <sup>(2)</sup> et procédez comme vous le feriez pour une vignette de spectacle (20 Ko maximum !).

### Produits globaux à l'application et à montant variable

Connectez-vous à l'admin Thémis (https://admin.themisweb.fr/v2/)

| Naviguez jusqu'à Vente Individuelle > Règles de Ventes > Produits                                                                          | 🛷 Vente individuelle 🗸 |
|----------------------------------------------------------------------------------------------------|------------------------|
| (NEW)                                                                                                    | » Règles de Ventes     |
|                                                                                                    | Produits NEW!          |
| La page <b>Règles de vente des produits</b> s'affiche.<br>Vous pouvez retrouver votre produit en utilisant le champ<br><b>Rechercher</b> . | cadeau Rechercher      |
| CARTE CADEAU     Application     Aucune règle sur ce produit !!       Id : XXX0001     1000 en stock                                       |                        |
| La ligne correspondant au produit s'affiche. Cliquez sur le bouton                                                                         | 🖸 pour créer la règle. |

Indiquez d'abord le **mode d'obtention** pour le produit. En l'occurrence, cette carte cadeau pourra être **retirée au guichet** ou **imprimée à domicile** grâce à une maquette dédiée.

**NB** : Si vous vendez un produit en même temps que de la billetterie, soyez vigilant à ce qu'il y ait au moins un mode d'obtention en commun.

- Choisissez les dates pendant lesquelles le produit doit être disponible en ligne.
- Indiquez les montants minimum et maximum pour le produit, ainsi que l'étape. En l'occurrence ici, on pourra choisir une carte entre 10€ et 200€ par tranche de 10€.
- En type d'accès, 2 options :
  - Sans billet : si le produit peut être acheté seul ; il apparaîtra dans la page Produits.
  - Global au panier : si le produit ne peut être acheté que couplé à de la billetterie ; il apparaitra à la page Panier.

|                                                               | éléments                                       | Recharche                                                            | ar -                             |                                              |
|---------------------------------------------------------------|------------------------------------------------|----------------------------------------------------------------------|----------------------------------|----------------------------------------------|
|                                                               |                                                | Recipicity                                                           | or .                             |                                              |
| •                                                             | Nom des maquettes                              |                                                                      | \$                               | Mode d'obtention                             |
| ~                                                             | Aucune maquette                                | ~                                                                    |                                  | Retrait guichet                              |
| <b>~</b>                                                      | MAQUETTE CARTE CADEAU                          | ~                                                                    |                                  | Billet électronique                          |
| Eléments 1 à 5 su                                             | r 5                                            |                                                                      |                                  |                                              |
|                                                               |                                                |                                                                      |                                  | <b>«</b> »                                   |
|                                                               |                                                |                                                                      |                                  |                                              |
|                                                               |                                                |                                                                      |                                  |                                              |
| Choix des dates<br>Date Debut                                 | Mont                                           | ant du produits                                                      | 3                                |                                              |
| Choix des dates<br>Date Debut<br>@Date debut                  | Mont<br>1/01/2023                              | ant du produits<br>Montant min                                       | s                                | 10                                           |
| Choix des dates<br>Date Debut<br>@Date debut                  | 1/01/2023                                      | ant du produits<br>Montant min<br>Montant max                        | s<br>simum<br>kimum              | 10 200                                       |
| Choix des dates<br>Date Debut<br>© Date debut                 | Mont<br>101/2023                               | ant du produits<br>Montant min<br>Montant max                        | 5<br>nimum<br>kimum<br>Étape     | 10<br>200<br>10                              |
| Choix des dates<br>Date Debut<br>@Date debut 0<br>Date fin    | Mon<br>101/2023                                | ant du produits<br>Montant min<br>Montant maa                        | 3<br>nimum<br>kimum<br>Étape     | 10<br>200<br>10                              |
| Choix des dates<br>Date Debut<br>@ Date debut 0<br>Date fin 3 | Мон<br>1/61/2023<br>1/12/2023 Т<br>1/12/2023 Т | ant du produits<br>Montant min<br>Montant max<br>ions<br>ype d'accès | s<br>nimum<br>Êtape<br>©sa<br>GG | 10<br>200<br>10<br>shilet<br>tobal au panier |

Après validation, la mention Déjà une règle sur ce produit !! apparait.

Pour **rajouter une vignette** sur le produit, cliquez sur le bouton <sup>(2)</sup> et procédez comme vous le feriez pour une vignette de spectacle (20 Ko maximum !).

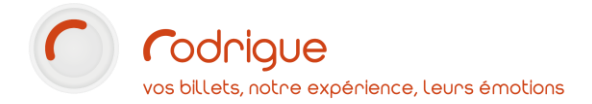

#### Produits dont le stock est lié à une séance

Connectez-vous à l'admin Thémis (https://admin.themisweb.fr/v2/)

| Naviguez jusqu'à <b>Vente Individuelle &gt; Règles de Ventes &gt; Produits</b> (NEW) |                                                                              |                                   |
|--------------------------------------------------------------------------------------|------------------------------------------------------------------------------|-----------------------------------|
|                                                                                      |                                                                              | Regles de Ventes ✓ ♥ Produits NEW |
| La page <b>Règles de vente des pro</b><br>Vous pouvez retrouver votre pro            | o <b>duits</b> s'affiche.<br>oduit en utilisant le champ <b>Rechercher</b> . | pique nique Rechercher            |
| Panier de pique-nique<br>Id : XXX0001                                                | Aucune règle sur ce produit !!           90 en stock                         | ❷ ●                               |
| La ligne correspondant au                                                            | produit s'affiche. Cliquez sur le bouton 🔮                                   | pour créer la règle.              |

| La première étape consiste à sélectionner <b>la ou les séance(s)</b> sur laquelle/lesquelles vous souhaitez vendre des produits.                                                                                                    | Choix des séances<br>rechercher ici<br>♥ GRANDE ESPLANADE ●<br>■ FESTIVAL MOUTARDE ET CINEMA<br>♥ 01/07/2023 11:00:00<br>■ 02/07/2023 11:00:00<br>■ 03/07/2023 11:00:00<br>■ 04/07/2023 11:00:00                                       |
|----------------------------------------------------------------------------------------------------|----------------------------------------------------------------------------------------------------|
| Indiquez le <b>mode d'obtention</b> pour le produit.<br>Ici, on n'autorise que le retrait au guichet.<br><b>NB</b> : Puisque vous vendez ce produit en même temps que<br>de la billetterie, soyez vigilant à ce qu'il y ait au moins un<br>mode d'obtention en commun.                               | Mode obtention         Afficher Tout V éléments         Rechercher :         Mode d'obtention         Mode d'obtention         Aucune maquette         Retrait guichet         Eléments 1 à 1 sur 1 (filtré de 5 éléments<br>au total) |
| <ul> <li>Choisissez les dates pendant lesquelles le produit doit être disponible en ligne.</li> <li>Indiquez les quantités minimum et maximum par commande, ainsi qu'éventuellement une étape (ex. 2 par 2)</li> <li>Ici, plus de type d'accès, car le produit n'est pas disponible seul.</li> </ul> | Chok des dates Date Debut Nombre de produits  Date debut 01/01/2023 Nombre minimum 1  Kombre maximum 4  Etape 1  Date fin  Date fin 31/12/2023                                                                                         |

Après validation, la mention Déjà une règle sur ce produit !! apparait.

Pour **rajouter une vignette** sur le produit, cliquez sur le bouton <sup>(2)</sup> et procédez comme vous le feriez pour une vignette de spectacle (20 Ko maximum !).

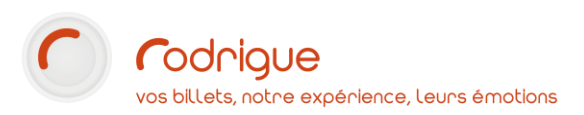

# Quelques exemples de paramétrage produit dans Rodrigue

## Tote bag de la saison

Description du produit : Un tote bag achetable sans place de spectacle, et disponible sur internet.

| Détail       Compta         Nom :       Tote Bag saison       T ID : 0         Code :       ToteBag_Sais       T CodeBarre:         Groupe de Produit :       Non défini       ▼         Contrainte de vente       Aucune       ▼                                                                                                    | Page de création :                                                                                                    |
|----------------------------------------------------------------------------------------------------|----------------------------------------------------------------------------------------------------|
| Maquette de diact:       Macune         N° Affichage :       Image: Image: | <ul> <li>Groupe de produit : non défini</li> <li>Contrainte : aucune</li> <li>Maquettes : aucune</li> <li>Vente sur internet : activé</li> <li>Accessible dans la fiche client : oui</li> <li>Info. Comp. : aucune</li> <li>Stock : global à l'application</li> <li>Groupe saison : saison en cours</li> <li>Montant : fixe</li> <li>Prix : 7€ avec une TVA à 20%</li> </ul> |
| Devise utilisee .   Parto     Montant :   7     TVA :   20                                                                                                    |                                                                                                    |
| Liste des Filières X<br>ADHESION<br>CONFIGURATION DES SEANCES<br>ABONNEMENT<br>INTERNET<br>VENTES FNAC<br>VENTES FNAC<br>VENTES TICKETNET<br>CINEMA<br>CINEMA                                                                                                    | <ul> <li>Autorisation des filières :</li> <li>Réservation vente</li> <li>Abonnement</li> <li>Adhésion<br/>pour la vente guichet.</li> <li>Internet<br/>pour la vente sur Thémis.</li> </ul>                                                                                                    |
| Cestion des Stocks       Gestion du stock       Historique Entree-Sortie       E Fermer         Lite des produits :       Stock Produit       Editer des constance       Eechercher         Biller électronique<br>Coupe de champagne<br>Frais d'envoi<br>PDF Rodrigue       Montant 1       Frais       Jauge       Restant         Tote Bog saison       Ø,00 €       50       50       50                                                                                                    | Gestion des stocks :<br>➤ 50 unités<br>c'est le nombre réel de tote bags en<br>stock.                                                                                                    |
| Ajouter au stock         Modifie le stock des lignes           Supprimer du stock         Selectionnées!                                                                                                    |                                                                                                    |

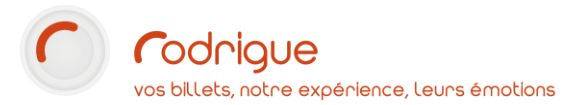

### Pique-nique du festival

*Description du produit :* Un panier de pique-nique pour chaque jour d'un festival, uniquement vendu au guichet.

| Détail Compta<br>Nom :<br>Code :<br>Groupe de Produit :                                                                                                    | Panier de pique-nique     T ID : 6690007       PN_FestM&S     T CodeBarre:       Restauration                                                                                                    | Page de création :                                                                                                    |
|----------------------------------------------------------------------------------------------------|----------------------------------------------------------------------------------------------------|----------------------------------------------------------------------------------------------------|
| Maquette de billet :<br>Maquette PDF :<br>Descriptif :<br>Info Complémentaire asso<br>Gestion des stocks :<br>Groupe saison :<br>Gestion des montants :<br>Devise utilisée :<br>Montant :<br>TVA :                       | BOCA Pique Nique       Image: Constraint of the sur internet via Thémis         Aucune       Image: Constraint of the sur internet via Thémis         Un billet par produit       Accessible dans la fiche client         Panier de pique-nique du festival Moutarde et Cinéma         Aucune         C Stock Global à l'Application         C Stock Global à l'Application         C Stock Lié à une Manifestation         C Stock Lié à une Séance         C Carte         SAISON EN COURS         Image: C Montant fixe         Montant taiculé par procédure stockée         Euro         8,50         10                                                                                                    | <ul> <li>Contrainte : aucune</li> <li>Maquette thermique : dédiée</li> <li>Maquette PDF : aucune</li> <li>Vente sur internet : désactivée</li> <li>Accessible dans la fiche client :<br/>impossible (stock lié à une séance)</li> <li>Descriptif : personnalisé, pour l'affichage<br/>sur internet</li> <li>Info. Comp. : aucune</li> <li>Stock : lié à une séance</li> <li>Groupe saison : saison en cours</li> <li>Montant : fixe</li> <li>Prix : 8.50€ avec une TVA à 10%</li> </ul> |
| Liste des Filières<br>ADHESION<br>CONFIGURAT<br>ABONNEMEN<br>INTERNET<br>RESERVATION<br>VENTES FIAC<br>VENTES TICKE<br>CINEMA                                                                                            | s ×<br>TION DES SEANCES<br>IT<br>V / VENTE<br>C<br>ETNET<br>Mise à jour<br>Mise à jour                                                                                                    | Autorisation des filières :<br>Réservation vente<br>pour de la vente guichet uniquement.                                                                                                    |
| Gestion des Stocks           Uite des produits :         Billet électronique           Corbe de champagne         Frait d'envoi           Panier de pique-nique         POF Rodrigue           Tote Bag saison         I | Gestion du stock         Historique Entree-Sortie         ✓ Fermer           Selection de la Manifestation         Filtres sur les sécnices         Du 01/01/1990 au 31/12/2099           > SPCIAL         Du 01/01/1990 au 31/12/2099         De 00:00 du 23:59           > SPCIAL         Diverse         Du 01/01/1990 au 31/12/2099           > Bretstval.         De 00:00 du 23:59         Jours :           Dranse         ✓ Vendredi         ✓ Vendredi           > Dubrito PUBLIC 2020         ✓ Vendredi         ✓ Jours :           > JEUNE PUBLIC 2020         ✓ Vendredi         ✓ Jeudi           Yeadercher         Yeader         ✓ Jeudi           Yourdi OV/7/2023 11:00 20 20 8,50 € 0,00 €         dho0 €         6,50 € 0,00 €           undi 03/07/2023 11:00 20 20 8,50 € 0,00 €         gho0 €         0,50 € 0,00 € | <ul> <li>Gestion des stocks :</li> <li>20 paniers par date<br/>c'est la quantité de départ mais qui<br/>pourra être ajustée à la hausse ou à la<br/>baisse par séance selon la progression des<br/>ventes.</li> </ul>                                                                                                    |

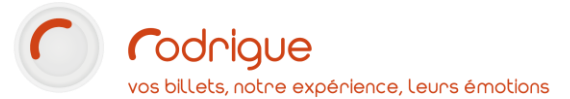

## Billet électronique

**Description du produit :** Mode d'obtention pour les commandes réalisées sur la billetterie en ligne Thémis.

| Détail Compta                                                                                                    |                                                                                    |                                                                                                    |
|----------------------------------------------------------------------------------------------------|------------------------------------------------------------------------------------|----------------------------------------------------------------------------------------------------|
| Nom : Billet éle                                                                                                    | ctronique T ID :                                                                   |                                                                                                    |
| Code : E-Billet                                                                                                    | T CodeBarre:                                                                       |                                                                                                    |
| Groupe de Produit : Mode d'                                                                                                    | obtention par WSTHEMIS                                                             | Page de création :                                                                                                    |
| Icône Mode                                                                                                    | ts 🗸                                                                               |                                                                                                    |
| Maquette de billet :                                                                                                    |                                                                                    | Groupe de produit : mode d'obtention                                                                                                    |
| Maquette PDF : Aucune                                                                                                    | <b>•</b>                                                                           | Contrainte : aucune                                                                                                    |
| N° Affichage : 1                                                                                                    | te sur internet via Thémis<br>villet par produit<br>essible dans la fiche client   | Maquettes : aucune (la maquette a<br>utiliser se décide dans les règles de vente<br>Thémis I)                                                                                                    |
| Descriptif :                                                                                                    |                                                                                    | Nonto cur internet : activáe                                                                                                    |
| Info Complémentaire associée Aucune                                                                                                    | •                                                                                  | Vente sui internet : activee                                                                                                    |
| Gestion des stocks : G Stoc                                                                                                    | x Global à l'Application                                                           | Accessible dans la fiche client : non                                                                                                    |
| C Stoc                                                                                                    | x lié à une Manifestation                                                          | Info. Comp. : aucune                                                                                                    |
| C Stoc                                                                                                    | xk lié à une Séance<br>te                                                          | Stock : global à l'application (ne peut                                                                                                    |
| Groupe saison : Aucun                                                                                                    | •                                                                                  | être modifié)                                                                                                    |
| Gestion des montants :                                                                                                    | tant fixe                                                                          | Groupe saison : aucun                                                                                                    |
| © Mon                                                                                                    | tant Variable                                                                      | Montant : fixe                                                                                                    |
| C Mon                                                                                                    | tant calculé par procédure stockée                                                 | Prix : 0€ avec une TVA à 0%                                                                                                    |
| Devise utilisée :                                                                                                    | Euro                                                                               |                                                                                                    |
| Montant                                                                                                    | 0.00                                                                               |                                                                                                    |
|                                                                                                    |                                                                                    |                                                                                                    |
| Gestion des Stocks Gestion des Stocks Gestion des S | ANCES                                                                              | <ul> <li>Autorisation des filières :</li> <li>Internet         <ul> <li>il n'est pas nécessaire d'autoriser<br/>d'autre filière.</li> </ul> </li> <li>Pour l'envoi des e-billets à partir du<br/>guichet, on utilise un autre produit :<br/>Envoi PDF Rodrigue, PDF Rod, Envoi<br/>PDF Guichet</li> </ul> |
| Billet électronique                                                                                                    |                                                                                    | Gestion des stocks :                                                                                                    |
| Carre Donateur<br>Coupe de champagne                                                                                                    |                                                                                    |                                                                                                    |
| Panier de pique-nique Montant 1                                                                                                    | Frais Jauge Restant                                                                | ➢ 1000000                                                                                                    |
| PDF Rodrigue<br>Tote Bag saison                                                                                                    | 0,00 € 1000000 1000000                                                             | Une quantité exagérément élevée afin de<br>ne pas tomber en « rupture de stock » de<br>l'option et risquer un blocage des ventes<br>internet.                                                                                                    |
| Nombre de Produits :                                                                                                    | Ajouter au stock Modifie le stock des lignes<br>Supprimer du stock sélectionnées l |                                                                                                    |
|                                                                                                    |                                                                                    |                                                                                                    |
|                                                                                                    |                                                                                    |                                                                                                    |

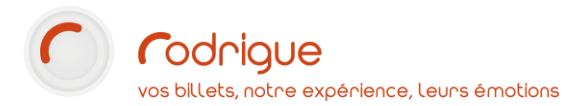

## Frais de duplicata

**Description du produit :** Un frais fixe de 1€ facturé aux spectateurs pour qui on édite un duplicata.

| Détail       Compta         Nom :       Frais de duplicata       T       ID : 0         Code :       FraisDupli       T       CodeBarre:         Groupe de Produit :       Non défini       Image: Contrainte de vente       Aucune       Image: Contrainte de vente         Maquette de billet :       Aucune       Image: Contrainte de vente       Aucune       Image: Contrainte de vente         Maquette de billet :       Image: Contrainte de vente       Aucune       Image: Contrainte de vente       Image: Contrainte de vente         Maquette de billet :       Image: Contrainte de vente       Aucune       Image: Contrainte de vente       Image: Contrainte de vente         Maquette PDF :       Image: Contrainte de vente sur internet via Thémis       Image: Contrainte de vente sur internet via Thémis       Image: Contrainte de vente         Descriptif :       Image: Contrainte associée       Aucune       Image: Contrainte de vente       Image: Contrainte de vente         Info Complémentaire associée       Aucune       Image: Contrainte de vente       Image: Contrainte de vente       Image: Contrainte de vente       Image: Contrainte de vente         Gestion des stocks :       Image: Contrainte de vente       Image: Contrainte de vente       Image: Contrainte de vente       Image: Contrainte de vente         Conte       Contrainte de vente       Iman                                                                                                    | Page de création :         > Groupe de produit : non défini         > Contrainte : aucune         > Maquettes : aucune         > Vente sur internet : désactivée         > Accessible dans la fiche client : non         > Info. Comp. : aucune         > Stock : global à l'application |
|----------------------------------------------------------------------------------------------------|----------------------------------------------------------------------------------------------------|
| Groupe saison :       Aucun         Gestion des montants : <ul> <li>Montant fixe</li> <li>Montant Variable</li> <li>Montant calculé par procédure stockée</li> </ul> Devise utilisée : <ul> <li>Euro</li> <li>Montant :</li> <li>1</li> <li>TVA :</li> <li>20</li> </ul>                                                                                                    | <ul> <li>Groupe saison : aucun</li> <li>Montant : fixe</li> <li>Prix : 1€ avec une TVA à 20%</li> </ul>                                                                                                    |
| Liste des Filières ×<br>ADHESION<br>CONFIGURATION DES SEANCES<br>ABONNEMENT<br>INTERNET<br>RESERVATION / VENTE<br>VENTES FNAC<br>VENTES FNAC<br>VENTES TICKETNET<br>CINEMA<br>Mise à jour Abandon                                                                                                    | Autorisation des filières :<br>Toutes les filières billetterie spectacle<br>afin que le produit soit disponible quel<br>que soit le canal d'arrivée du client<br>(web, guichet, revendeur)                                                                                               |
| Cestion des Stocks       Gestion du stock       Historique Entree-Sortie       Fermer         Lite des produits :         Bille électronique<br>Carte d'abonnés<br>Carte d'abonnés<br>Carte d'abonnés<br>Carte d'abonnés<br>Carte d'abonnés<br>Carte Donateur<br>Coupe de champagne<br>Frais d'evue       Stock Produit       Image: Carte d'abonnés<br>Declarcher       Image: Carte d'abonnés<br>Declarcher       Image: Carte d'abonnés<br>Declarcher       Image: Carte d'abonnés<br>Declarcher       Image: Carte d'abonnés<br>Declarcher       Image: Carte d'abonnés<br>Declarcher       Image: Carte d'abonnés<br>Declarcher       Image: Carte d'abonnés<br>Declarcher       Image: Carte d'abonnés<br>Declarcher       Image: Carte d'abonnés<br>Declarcher       Image: Carte d'abonnés<br>D'abonnés<br>D'abonné | <ul> <li>Gestion des stocks :</li> <li>10000</li> <li>Une quantité élevée afin de garantir une longue disponibilité des frais.</li> </ul>                                                                                                    |

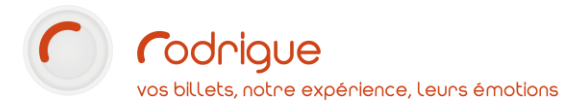

### Carte d'abonné

**Description du produit :** Produit gratuit ajouté à une formule d'abonnement. Permet de retrouver facilement les clients de cette formule grâce à l'info. complémentaire associée.

| Détail       Compta         Nom :       Code :         Groupe de Produit :       Contrainte de vente         Maquette de billet :       ▼         Maquette PDF :       ▼         N° Affichage :       0         Descriptif :       Info Complémentaire associée         Gestion des stocks :       Groupe saison :         Gestion des montants :       Devise utilisée :         Montant :       TVA : | Carte d'abonné       T       ID:       0         Carte_abo       T       CodeBarre:         Carte d'adhésion          Aucune          Aucune          Aucune          Aucune          Vente sur internet via Thémis          Un billet par produit          Accessible dans la fiche client          ABONNÉ          Stock Global à l'Application          Stock lié à une Manifestation          Stock lié à une Séance          Carte          SAISON EN COURS          Montant fixe          Montant calculé par procédure stockée          Euro          0.00          0.00 | <ul> <li>Page de création :</li> <li>Groupe de produit : carte d'adhésion</li> <li>Contrainte : aucune</li> <li>Maquettes : aucune</li> <li>Vente sur internet : activée</li> <li>Accessible dans la fiche client : non</li> <li>Info. Comp. : ABONNÉ</li> <li>Stock : global à l'application</li> <li>Groupe saison : Saison en cours</li> <li>Montant : fixe</li> <li>Prix : 0€ avec une TVA à 0%</li> </ul> |
|----------------------------------------------------------------------------------------------------|----------------------------------------------------------------------------------------------------|----------------------------------------------------------------------------------------------------|
| Liste des Filières<br>ADHESION<br>CONFIGURATION<br>ABONNEMENT<br>INTERNET<br>RESERVATION / V<br>VENTES FNAC<br>VENTES TICKETNE<br>CINEMA                                                                                                    | ENTE<br>T<br>Mise à jour Abandon                                                                                                    | Autorisation des filières :<br>➤ Abonnement<br>➤ Internet                                                                                                    |
| Gestion des Stocks       Column (1)         Lite des produits :       Stock Produit         Billet électronique       Carte Donateur         Coupe de champagne       Poriar de pique-nique         Poiner de pique-nique       Montant 1         Poiner de pique-nique       0,00 €         Tote Bag saison       Nombre de Pr                                                                         | Sestion du stock Historique Entree-Sortie                                                                                                    | Gestion des stocks :<br>5000<br>Une quantité supérieure au nombre<br>théorique maximum de formules<br>vendables afin de ne pas tomber en<br>« rupture de stock » de l'option et risquer<br>un blocage des ventes d'abonnement.                                                                                                    |

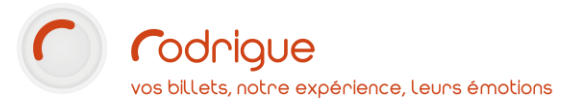

## Carte de donateur

*Description du produit :* Un produit permettant la saisie d'un montant libre, vendu au guichet et sur internet.

| Détail Compta                                                                                                    |                                                                                                    |
|----------------------------------------------------------------------------------------------------|----------------------------------------------------------------------------------------------------|
| Nom : Carte donateur T ID :                                                                                                    |                                                                                                    |
| Code : CrtDonateur T CodeBarre:                                                                                                    | Page de création :                                                                                                    |
| Groupe de Produit : Carte d'adhésion                                                                                                    | Creune de preduit : carta d'adhácian                                                                                                    |
| Maquette de cartes :  Carte plastique                                                                                                    | <ul> <li>Contrainte : aucune</li> <li>Maquette : une maquette de carte</li> </ul>                                                                                                    |
| N° Affichage : 14 Vente sur internet via Thémis<br>Un billet par produit                                                                                                    | <ul> <li>plastifiée</li> <li>Maquette PDF : un e-ticket permettant</li> <li>L'envoi RDE à partir de Podrigue</li> </ul>                                                                     |
| Descriptif : Faites un don au Théâtre de l'Empire !                                                                                                    | Vente sur internet : activée                                                                                                    |
| Info Complémentaire associée DONATEUR                                                                                                    | Accessible dans la fiche client : oui                                                                                                    |
| Gestion des stocks :                                                                                                    | <ul> <li>Accessible dans la fiche cheft : our</li> <li>Info. Comp. : DONATEUR</li> <li>Stock : global à l'application</li> <li>Groupe saison : Saison en cours</li> </ul>                   |
| Groupe saison : SAISON EN COURS                                                                                                    | Montant · variable                                                                                                    |
| Gestion des montants : C Montant fixe<br>Montant Variable<br>C Montant calculé par procédure stockée                                                                                                    | <ul> <li>avec dans la vue Calcul des montants,<br/>une règle avec aucune variable de test.</li> <li>&gt; Prix : 10€ avec une TVA à 20%</li> </ul>                                           |
|                                                                                                    |                                                                                                    |
| Montant :                                                                                                    |                                                                                                    |
| TVA : 20                                                                                                    |                                                                                                    |
| ADHESION     CONFIGURATION DES SEANCES     ABONNEMENT     INTERNET     RESERVATION / VENTE     VENTES FNAC     VENTES TICKETNET     CINEMA      Mise à jour     Abandon                                                                                                    | <ul> <li>Autorisation des filières :</li> <li>Réservation vente</li> <li>Abonnement</li> <li>Adhésion     pour la vente guichet.</li> <li>Internet     pour la vente sur Thémis.</li> </ul> |
| Gestion des Stocks     Gestion du stock     Historique Entree-Sortie     X Fermer       Liste des produits :     Stock Produit       Billet électronique     Image: Comparison of the stock of the stock of the sto |                                                                                                    |
| Carte d'abonné     Beckerder       Coupe de champagne     Frais d'envoi       Frais de duplicata     Montant 1       Panier de pique-nique     Montant 1       PDF Rodrigue     0,00 €       Carte donateur     0,00 €       Nombre de Produits :     Ajouter au stock       Supprimer du stock     vélectionnées 1                                                                                                    | <ul> <li>Gestion des stocks :</li> <li>150 Le nombre maximum de donateur que l'on attend cette année.</li> </ul>                                                                            |
|                                                                                                    |                                                                                                    |

## Vente au guichet

Voici plusieurs méthodes pour vendre un produit au guichet.

### Dans le récapitulatif de commande (produit global au panier)

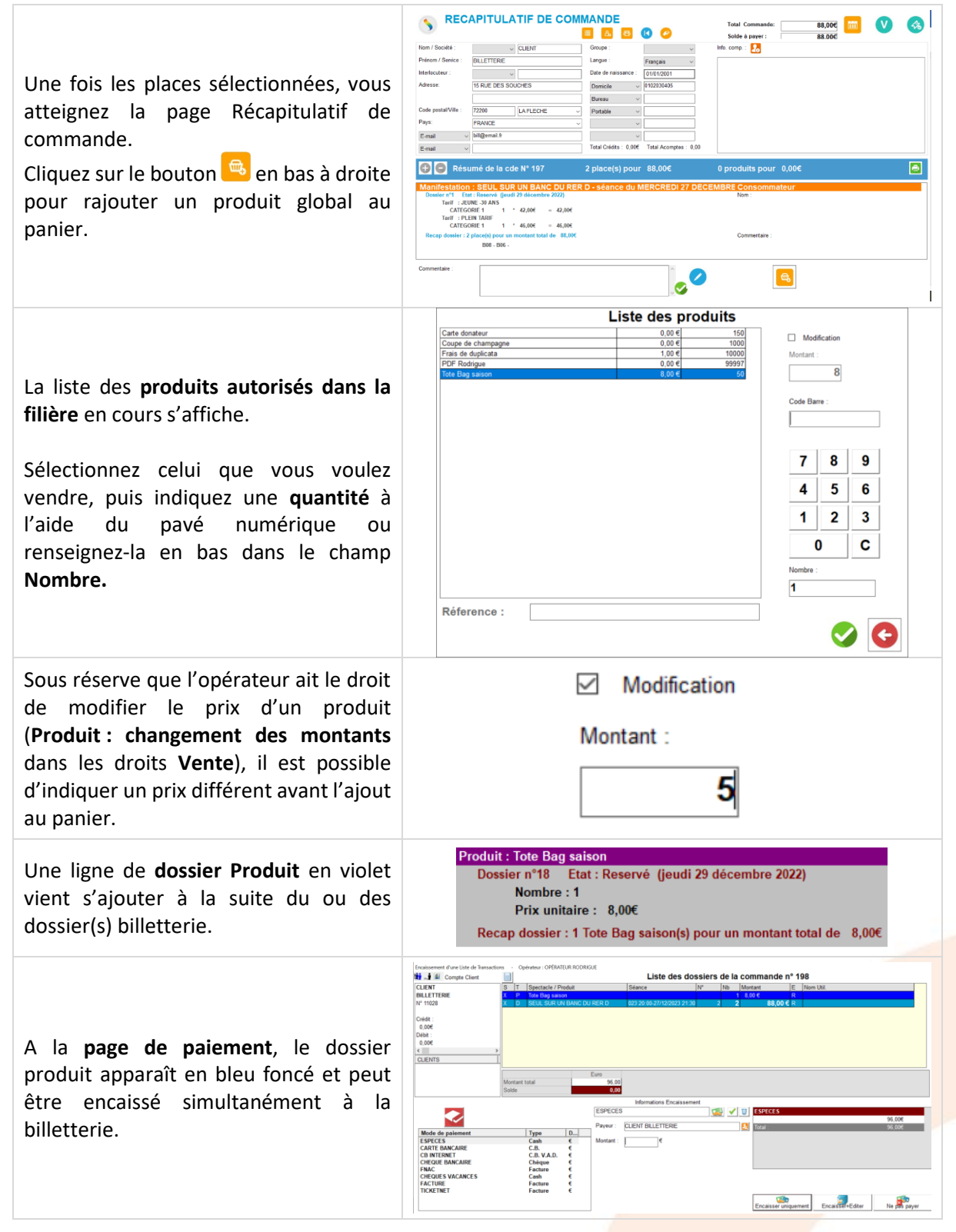

## Dans le récapitulatif de commande (produit dossier)

Votre produit est lié à une manifestation / séance ? Voici comment le rajouter :

| Une fois les places sélectionnées, vous<br>atteignez la page Récapitulatif de<br>commande.<br>Sélectionnez le <b>dossier de billetterie</b><br>Cliquez sur le bouton a en bas à droite<br>pour rajouter un produit dossier.                                                                                                    | Provide:       Provide:       Provide: <td< th=""></td<>                                                                                                    |
|----------------------------------------------------------------------------------------------------|----------------------------------------------------------------------------------------------------|
| La liste des <b>produits autorisés dans la</b><br><b>filière</b> en cours ainsi que <b>ceux associés à</b><br><b>la manif / séance du dossier</b> sélectionné<br>s'affiche.<br>Sélectionnez celui que vous voulez<br>vendre, puis indiquez une <b>quantité</b> à<br>l'aide du pavé numérique ou<br>renseignez-la en bas dans le champ<br><b>Nombre.</b> | Liste des produits         Carte donateur       Modification         Coupe de champagne       1,000 €       10000         Frisis de duplicata       1,000 €       10000         Parter de pigueanque       8,60 €       102         Porter de pigueanque       8,60 €       102         Tote Bag saison       8,00 €       46         7       8       9         4       5       6         1       2       3         0       C       Nombre :         1       2       3         0       C       Nombre :         1       C       Cols         Réference :       Image: Cols       Cols                                                                                                    |
| Sous réserve que l'opérateur ait le droit<br>de modifier le prix d'un produit<br>( <b>Produit : changement des montants</b><br>dans les droits <b>Vente</b> ), il est possible<br>d'indiquer un prix différent avant l'ajout<br>au panier.                                                                                                    | Modification Montant : 5                                                                                                    |
| Une ligne de <b>dossier Produit</b> en violet<br>vient s'ajouter à la suite du ou des<br>dossier(s) billetterie.                                                                                                    | Produit : Panier de pique-nique - pour le SAMEDI 1 JUILLET 2023<br>Dossier n°34 Etat : Reservé (vendredi 30 décembre 2022)<br>Nombre : 1<br>Prix unitaire : 8,50€<br>Recap dossier : 1 Panier de pique-nique(s) pour un montant total de 8,50€                                                                                                    |
| A la <b>page de paiement</b> , le dossier<br>produit apparaît en bleu foncé et peut<br>être encaissé simultanément à la<br>billetterie.                                                                                                    | restaurent dies land die banden.<br>Liste de solations die land die banden die banden die |

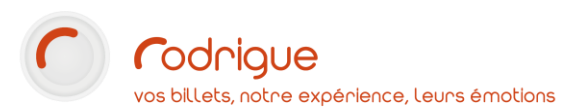

## A partir du plan de vente

Une méthode qui permet d'ajouter des produits globaux mais également des produits liés à la séance en cours.

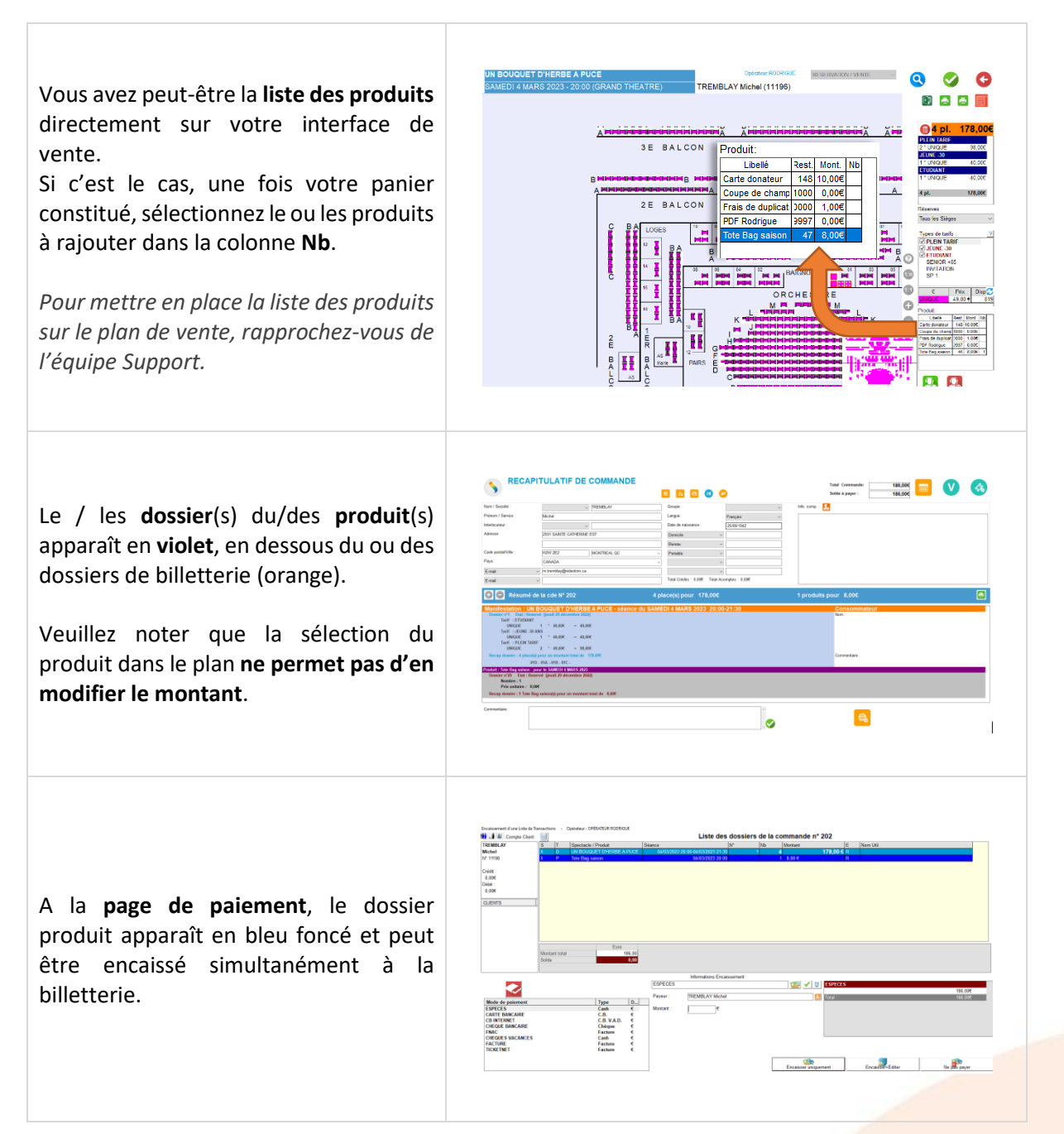

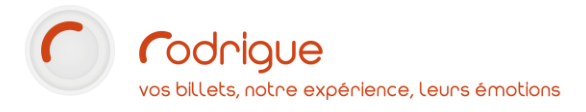

## A partir de l'écran recherche

| Dans la page de <b>Recherche</b> , naviguez<br>jusqu'à la commande souhaitée.<br>Sélectionnez un dossier billetterie, puis<br>cliquez sur le bouton<br>Ajout produit(s) en bas de<br>l'écran.                                                               | Note:     Test Control Control Contro Control Control Control Control Contro |
|----------------------------------------------------------------------------------------------------|----------------------------------------------------------------------------------------------------|
| La liste des <b>produits autorisés dans la</b><br><b>filière</b> en cours s'affiche.<br>Sélectionnez celui que vous voulez<br>vendre, puis indiquez une <b>quantité</b> à<br>l'aide du pavé numérique renseignez-la<br>en bas dans le champ <b>Nombre</b> . | Carte donateur         0.00 €         150           Carte donateur         0.00 €         1000           PFR 64 duptada         1.00 €         10000           PFR 56 duptada         0.00 €         10000           PFR 56 duptada         0.00 €         10000           PFR 56 duptade         0.00 €         50           Inte Bug pagen         0.00 €         50           Inte Bug pagen         0.00 €         10000           PFR 56 dupta         0.00 €         0           Inte Bug pagen         0.00 €         0         0           Réference :         Image: Second Second                                                                                                    |
| Sous réserve que l'opérateur ait le droit<br>de modifier le prix d'un produit<br>(Produit : changement des montants<br>dans les droits Vente), il est possible<br>d'indiquer un prix différent avant de<br>l'ajouter à la commande.                         | Modification Montant : 5                                                                                                    |
| Une ligne de <b>dossier Produit</b> vient<br>s'ajouter à la suite du ou des dossier(s)<br>billetterie. <i>Attention, il est en statut</i><br><i>Réservé</i> !                                                                                               | Manifestation         Jour         Séance         № Cde.         № Dos         Nom         Nb.         Montant         E           LA VALISE ETAIT IMPERMEABLE         DIM         05/02/2023 20:00         199         1         GUITRY Lucien (11079)         2         40.00€            LA VALISE ETAIT IMPERMEABLE         DIM         05/02/2023 20:00         199         Image: Tote Bag saison (11079)         1         8,00€                                                                                                    |
| Sélectionnez les <b>dossiers à encaisser</b><br>puis cliquez sur le bouton <u>Payer</u> .<br>Vous pouvez payer les produits et la<br>billetterie ensemble ou séparément.                                                                                    | Model     Oppose     Iste des dossiers de la commande n° 199       Cuttry     I     Précisione     Ideastication       Cuttry     I     Précisione     Ideastication       Cuttry     I     Précisione     Ideastication       Cuttry     I     Précisione     Ideastication       Cuttry     Ideastication     Ideastication     Ideastication       Cuttry     Ideastication     Ideastication     Ideastication       Cuttry     Ideastication     Ideastication     Ideastication       Cuttry     Ideastication     Ideastication     Ideastication       Cuttry     Ideastication     Ideastication     Ideastication       Cuttry     Ideastication     Ideastication     Ideastication       Cuttry     Ideastication     Ideastication     Ideastication       Cuttry     Ideastication     Ideastication     Ideastication       Cuttry     Ideastication     Ideastication     Ideastication       Cuttry     Ideastication     Ideastication     Ideastication       Cuttry     Ideastication     Ideastication     Ideastication       Cuttry     Ideastication     Ideastication     Ideastication       Cuttry     Ideastication     Ideastication     Ideastication       Cuttry                                                                                                    |

## A partir du fichier clients

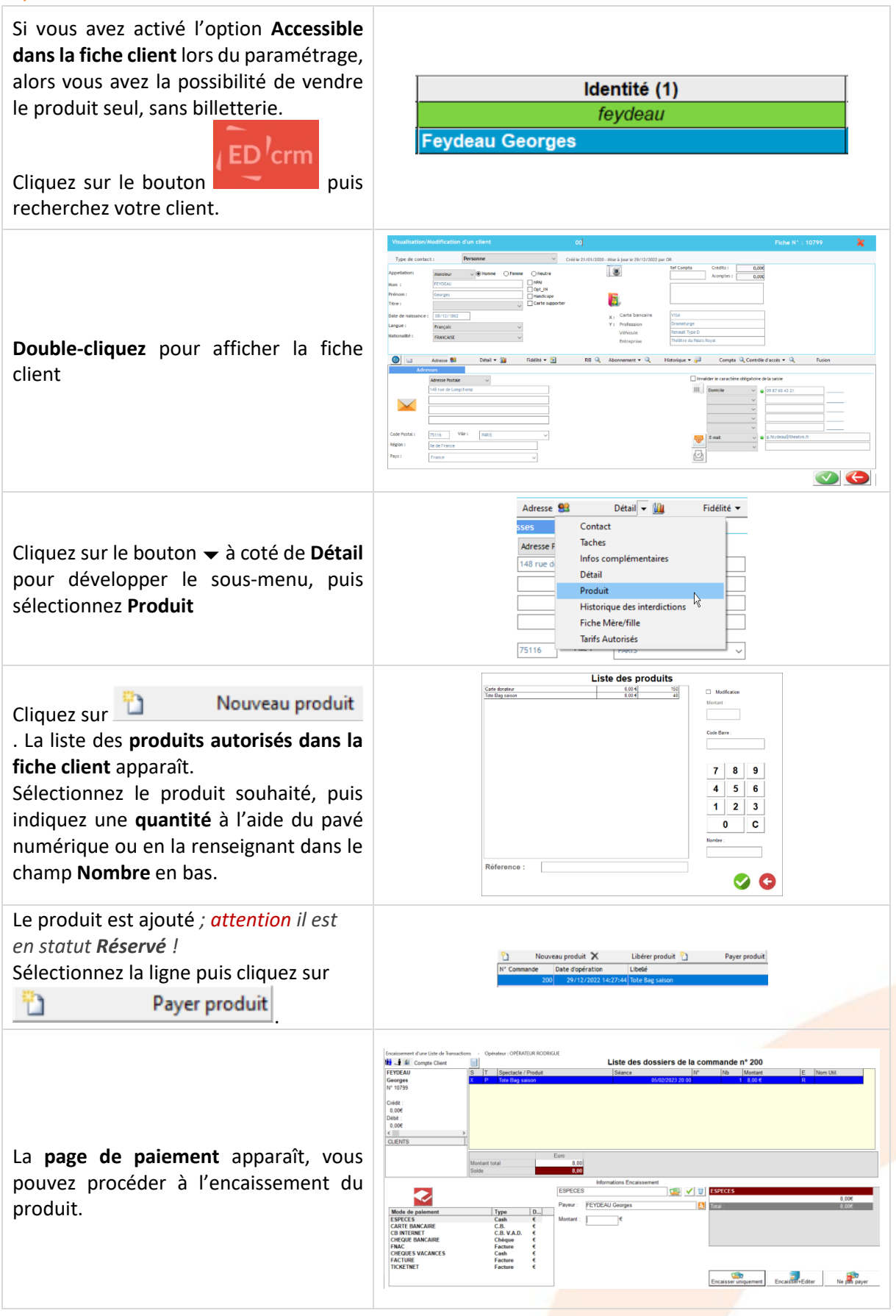

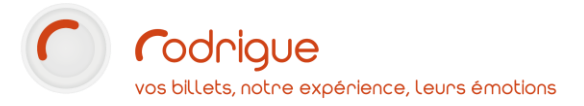

# Rapports

| RAPPORTS                                                  | PRODUITS                                                                   |
|-----------------------------------------------------------|----------------------------------------------------------------------------|
| Cliquez sur le bouton <b>Rapports</b> pour ouvrir le menu | puis sur le bouton <b>Produits</b> pour afficher les rapports spécifiques. |

| BORDEREAUX DE                                                                                                    | SITUATION DES                                                                                                    |
|----------------------------------------------------------------------------------------------------|----------------------------------------------------------------------------------------------------|
| RECETTE PRODUITS                                                                                                    | PRODUITS                                                                                                    |
| Le <b>bordereau de recette produits</b> permet<br>d'éditer des chiffres de vente pour les produits<br>associés aux manifestations / séances. | La <b>situation des produits</b> permet d'avoir des<br>indications de volume de vente sur tous les<br>produits, en filtrant par exemple par opérateur<br>ou date de transaction. |

#### > Exemple d'un bordereau de recette produits :

| ANADE DU THEATRE  | ESPLANA |                |                                               | FESTIVAL MOUTARDE ET CINEMA                 |  |  |
|-------------------|---------|----------------|-----------------------------------------------|---------------------------------------------|--|--|
| 2 rue des Tartres |         |                | 2:30                                          | SEANCE DU SAMEDI 1 JUILLET 2023 11:00 - 12: |  |  |
| 95110 SAMINOIS    |         |                | Bordereau Non Définitif - Séance Non Cloturée |                                             |  |  |
|                   |         |                | 8                                             | Produits payants:                           |  |  |
|                   |         |                | 0                                             | Produits gratuits:                          |  |  |
| 68,00€            |         | RECETTE BRUTE: | 8                                             | NOMBRE TOTAL DE PRODUITS:                   |  |  |
| % 1,40€           | 2,10 %  | 68,00 €        |                                               | TVA                                         |  |  |
| 66 60 €           |         |                |                                               | Recette Hors Taxes                          |  |  |

| FESTIVAL MOUTARDE E                                             | TCINEMA                                                                     |               | ESPLANADE DU TI         |                        |  |  |
|-----------------------------------------------------------------|-----------------------------------------------------------------------------|---------------|-------------------------|------------------------|--|--|
| SEANCE DU SAMEDI 1 JU                                           | JILLET 2023 11:00 - 12:30                                                   |               | 2 rue des Tartre        |                        |  |  |
| Bordereau Non Définitif .                                       | Séance Non Cloturée                                                         |               | 00                      |                        |  |  |
| Détail de la Recette                                            | par produit :                                                               |               |                         |                        |  |  |
| Détail de la Recette<br>Nom du produit                          | par produit :<br>Date de la séance G                                        | Quantité      | Prix Unitaire           | Tota                   |  |  |
| Détail de la Recette<br>Nom du produit<br>Panier de pique-nique | par produit :<br>Date de la séance G<br>samedi 1 juillet 2023 11:00 - 12:30 | Quantité<br>8 | Prix Unitaire<br>8,50 € | <b>Tota</b><br>68,00 € |  |  |

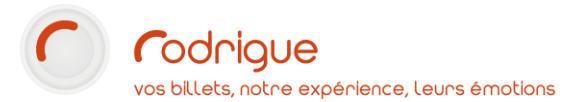

#### > Exemple d'une situation des produit à la date du jour

| DE LA STRUCT | FURE - 2 rue de | es Tartres - 95110 - SANNOIS - FRANCE |                                      |                       |         |     |            |
|--------------|-----------------|---------------------------------------|--------------------------------------|-----------------------|---------|-----|------------|
| ituation o   | des Produ       | its à la date du jeudi 29 décemb      | ore 2022                             |                       |         |     |            |
|              |                 |                                       | Tote Bag saison                      |                       |         |     |            |
|              |                 | Produ                                 | it Global à l'Application - Vente su | r internet via Thémis |         |     |            |
| ommande      | ID Identité     | Identité                              | Etat                                 | Nombre                | Montant | Op. | Client nom |
| 197          | 11028           | CLIENT BILLETTERIE                    | Annulé                               | 1                     | 8,00€   | OR  |            |
| 198          | 11028           | CLIENT BILLETTERIE                    | Edité                                | 1                     | 8,00€   | OR  |            |
| 200          | 10799           | FEYDEAU Georges                       | Réservé                              | 1                     | 8,00€   | OR  |            |
| 199          | 11079           | GUITRY Lucien                         | Payé                                 | 1                     | 8,00€   | OR  |            |
| 202          | 11196           | TREMBLAY Michel                       | Payé                                 | 1                     | 8,00€   | OR  |            |
|              |                 |                                       | Réservés                             | 1                     | 8,00€   |     |            |
|              |                 |                                       | Payés                                | 2                     | 16,00 € |     |            |
|              | Totalisation    | Tote Bag saison                       | Edités                               | 1                     | 8,00€   |     |            |
|              |                 | -                                     | Annulós                              | 1                     | 8 00 F  |     |            |

#### > Exemple d'une situation des produits (réglés par opérateurs et intervalle de transaction)

| Situation | des Produ    | its Réglés et Remboursés - ir | ntervalle de transaction : d           | lu 01/01/2022 00      | ):00 au 31/12/2 | 022 2 | 3:59       |  |
|-----------|--------------|-------------------------------|----------------------------------------|-----------------------|-----------------|-------|------------|--|
|           |              |                               | Billet électroniqu                     | e                     |                 |       |            |  |
|           |              | Pro                           | oduit Global à l'Application - Vente s | ur internet via Thémi | s               |       |            |  |
| Commande  | ID Identité  | Identité                      | Etat                                   | Nombre                | Montant         | Op.   | Client nom |  |
| 534       | 1049         | DIEGUE DON                    | Paiement                               | 1                     | 0,00 EUR        | WEB   |            |  |
|           | Totalisation | Billet électronique           | Réglés                                 | 1                     | 0,00 EUR        |       |            |  |

#### > Exemple d'une situation des produits (plusieurs produits ; totalisation)

| NOM DE LA STRUCTURE - 2 RUE DES TARTRES - 95110 - SANNO                             | Page 1/1                        |          |                |
|-------------------------------------------------------------------------------------|---------------------------------|----------|----------------|
| Situation des Produits Réglés et Rembo<br>intervalle de transaction : du 01/01/2020 | oursés<br>0 00:00 au 31/12/2022 | 23:59    |                |
| nvoi billet sous réserve de justificatif                                            |                                 |          |                |
| Produit Global à l'Application - Vente sur internet via Thémis                      |                                 |          |                |
| Totalisation Envoi billet sous réserve de justificatif                              | Réglés<br>Remboursés            | 262<br>4 | 0,00€<br>0,00€ |
| mpression à domicile                                                                |                                 |          |                |
| Produit Global à l'Application - Vente sur internet via Thémis                      |                                 |          |                |
| Totalisation Impression à domicile                                                  | Réglés                          | 574      | 0,00€          |
| Retrait au guichet                                                                  |                                 |          |                |
| Produit Global à l'Application - Vente sur internet via Thémis                      |                                 |          |                |
|                                                                                     | Réglés                          | 406      | 0,00€          |
| Totalisation Retrait au guichet                                                     | Remboursés                      | 1        | 0,00€          |
|                                                                                     |                                 |          |                |
|                                                                                     | Total Réglés                    | 1242     | 0,00€          |
| TOTAL Tous Produits                                                                 | Total Remboursés                | 5        | 0.00 €         |